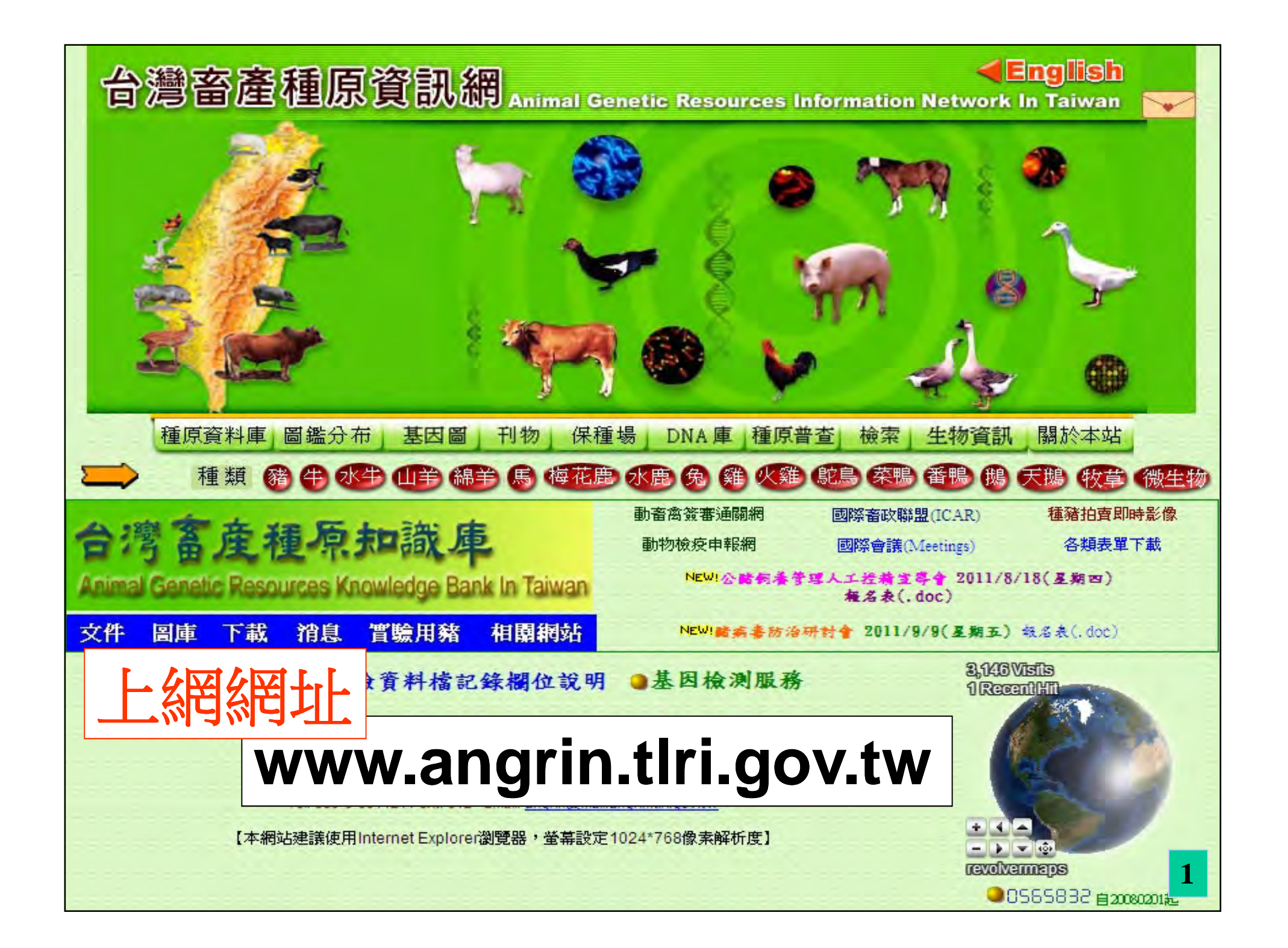

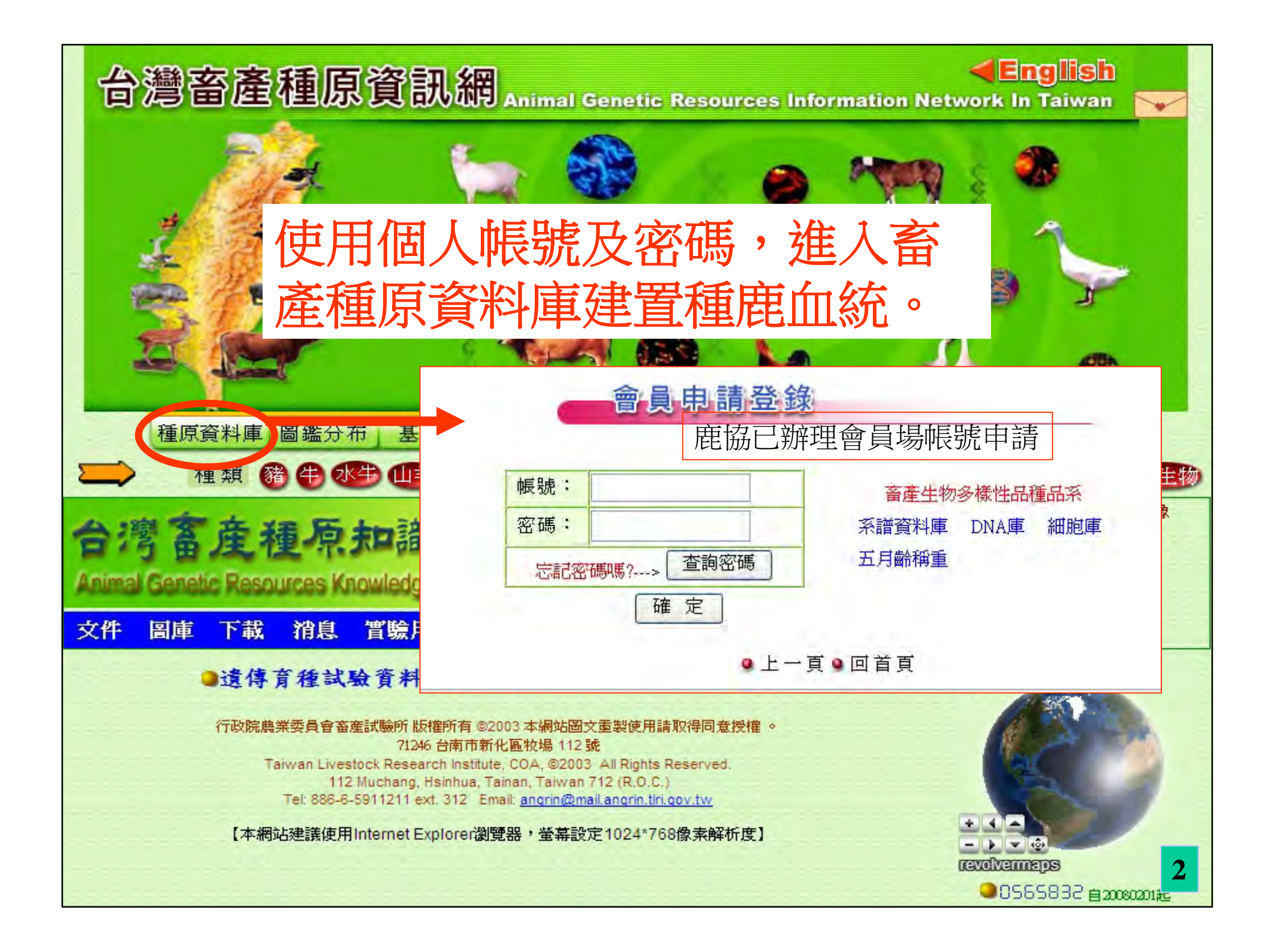

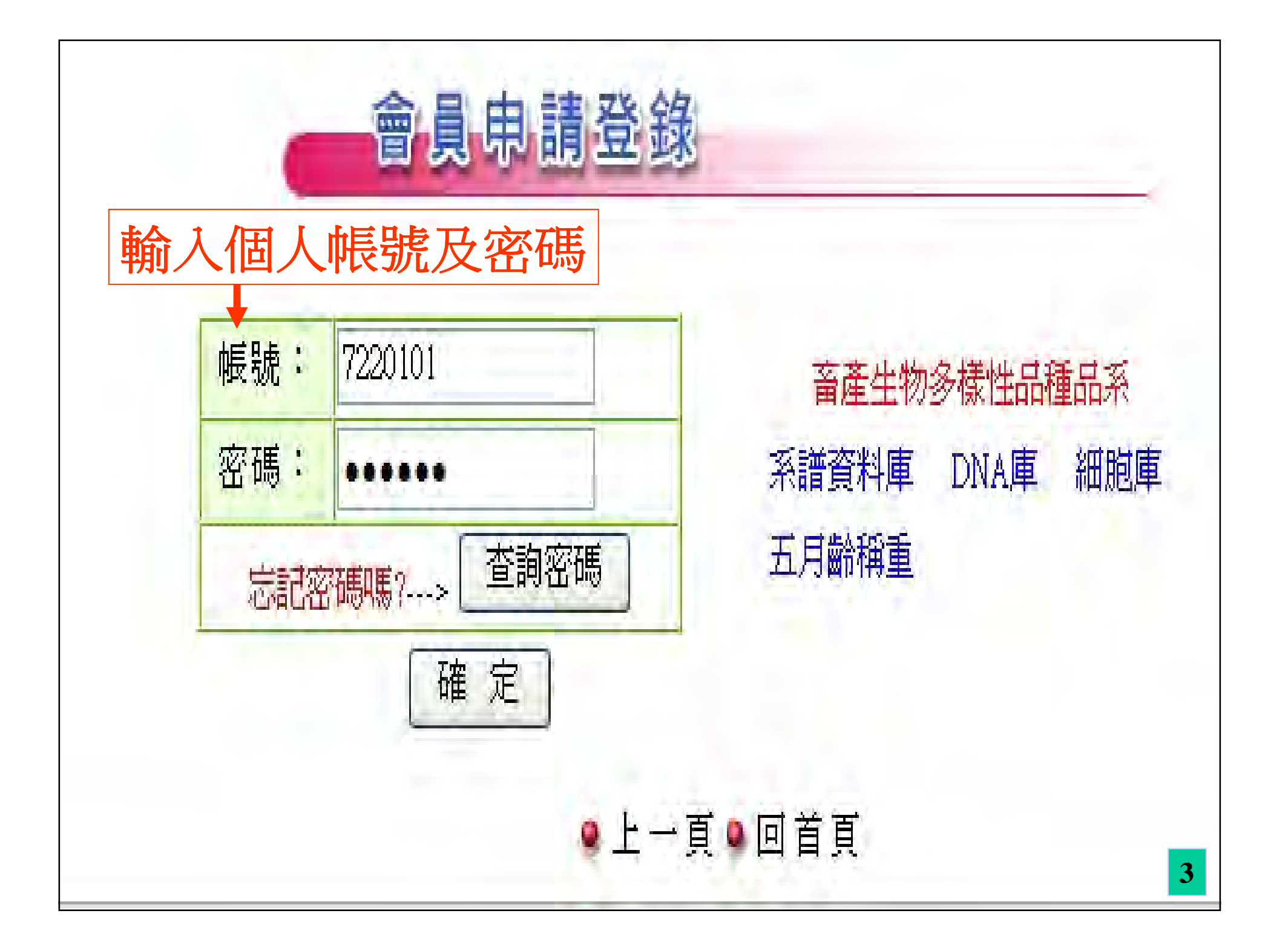

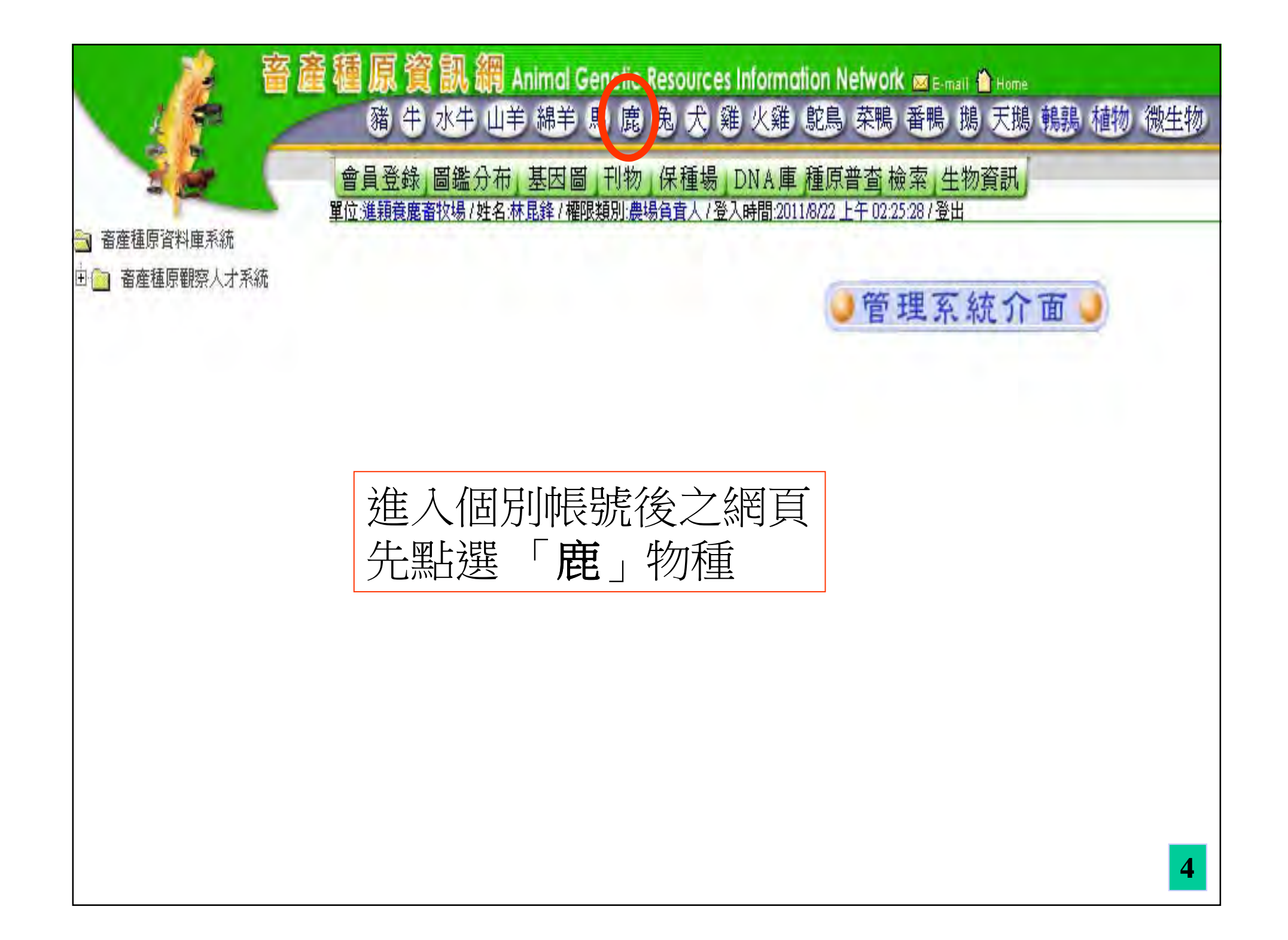

![](_page_4_Picture_0.jpeg)

![](_page_5_Figure_0.jpeg)

![](_page_6_Figure_0.jpeg)

![](_page_7_Figure_0.jpeg)

![](_page_8_Figure_0.jpeg)

![](_page_9_Figure_0.jpeg)

![](_page_10_Figure_0.jpeg)

| 種原資料庫系統                                                                 | 單位:博信         | 款場/姓名                                        | 名:施學銘/權限獎 | 別:農場負責人 | /登入時間 | <u>:2013/6/25 上<sup>2</sup></u> | <u>F 09:08:0:</u> | 3/登出      |    |    |   |          |                    |
|-------------------------------------------------------------------------|---------------|----------------------------------------------|-----------|---------|-------|---------------------------------|-------------------|-----------|----|----|---|----------|--------------------|
| 產種原資料庫系統<br>鹿資料庫                                                        |               |                                              | 配         | 種資料新    | 新增    |                                 | 2                 | _         |    |    |   |          |                    |
| 田 🦲 資料查詢系統<br>日 🔄 資料新增系統                                                |               | ☆ 出生日期逆向 ✔ 排列                                |           |         |       |                                 |                   |           |    |    |   |          |                    |
| <ul><li>● 在養鹿留種</li><li>● ● ● ● ● ● ● ● ● ● ● ● ● ● ● ● ● ● ●</li></ul> |               | 頭次                                           | 品種        | 場內號     | 名號    | 登錄號                             | 性別                | 出生日期      | 照片 | 配種 | 1 | 配種資料     | 斗新 增               |
| <ul> <li>進員科利信</li> <li>測量資料新增</li> </ul>                               |               | 1                                            | 台灣水鹿      | 00L0236 |       |                                 | 母                 | 2011/6/21 | (  | 配種 |   |          |                    |
| 道傳冷凍資料新增                                                                |               | 2                                            | 台灣水鹿      | 100LA12 |       |                                 | 母                 | 2011/6/10 |    | 配種 |   | 母鹿資料     | 00L0236/未填         |
| 配種資料新增   一 公施资料新增                                                       | $\rightarrow$ | 3                                            | 台灣水鹿      | 100LA10 |       | 1                               | 母                 | 2011/6/1  | 1  | 配種 | N | 配種日期     | 2013 ¥年 6 ¥月 25 ¥日 |
| <ul> <li>所就資料新增</li> <li>離乳資料新增</li> </ul>                              |               | 4                                            | 台灣水鹿      | 00L0230 |       |                                 | 砫                 | 2011/5/28 |    | 配種 |   | 配種方法     | 自然交配 🗸             |
| <ul> <li>採血資料新增</li> </ul>                                              |               | 5                                            | 台灣水鹿      | 100LA11 |       |                                 | 母                 | 2011/4/20 |    | 配種 |   | 公鹿資料     | (查詢)               |
| <ul> <li>         ・         ・         ・</li></ul>                       |               | б                                            | 台灣水鹿      | 100L218 |       |                                 | 母                 | 2011/4/7  |    | 配種 |   | 业主动在这次业业 |                    |
| ■ ■ 目前 ( ) AEL %)<br>■ 鹿送檢                                              |               | 7                                            | 台灣水鹿      | 99L0206 |       |                                 | 母                 | 2010/6/11 |    | 配種 |   | 相似貝科     |                    |
| ] 資料修改系統                                                                |               | 8                                            | 台灣水鹿      | 99L0202 |       |                                 | 母                 | 2010/5/5  |    | 配種 |   | 胚資料      |                    |
| ] 數位影像. 查積原觀容人才系統                                                       |               | 9                                            | 台灣水鹿      | 98L0172 | -     |                                 | 母                 | 2009/3/31 |    | 配種 |   | -        |                    |
| 」 届 建 · 國家 · 八才 · 六初。<br>] 虚擬牧場管理系統                                     |               | 10                                           | 台灣水鹿      | 98LA088 |       |                                 | 母                 | 2009/3/28 | 1  | 配種 |   |          | 雌疋 取用              |
|                                                                         | 資料            | 資料#計24筆/3百,每百10筆,顯示第1 百, <b>重新整理</b> 上一頁 下一頁 |           |         |       |                                 |                   |           |    |    |   |          |                    |
|                                                                         | 5411          | 2 SHIE                                       | 1+1225    | -729L   | + //  |                                 | 124               |           |    |    |   |          |                    |
|                                                                         |               | 品                                            | 種 全部      |         | - 出生  | 生年 全                            | 部 👻               | 場內號       |    |    |   |          |                    |

Г

![](_page_12_Figure_0.jpeg)

![](_page_13_Figure_0.jpeg)

![](_page_14_Figure_0.jpeg)

![](_page_15_Figure_0.jpeg)

|                                                        | 1 1 1 1 1 1 1 1 1 1 1 1 1 1 1 1 1 1 1 | sources Information Network ⊠E-mail ● Home<br>8 犬 雞 火雞 鴕鳥 菜鴨 番鴨 鵝 天鵝 鵪 | 湯 鴿 植物 微生物 |                   |      |  |  |  |  |  |  |
|--------------------------------------------------------|---------------------------------------|------------------------------------------------------------------------|------------|-------------------|------|--|--|--|--|--|--|
| <b>虎</b>                                               | 料庫 圖鑑分布 基因圖 刊物                        | 保種場 DNA庫 種原普查檢索 生物資訊                                                   |            |                   |      |  |  |  |  |  |  |
| <ul> <li>■ 畜産種原資料庫系統</li> <li>□ ● 畜産種原資料庫系統</li> </ul> |                                       | 鹿測 量 資 料 新 增                                                           |            |                   |      |  |  |  |  |  |  |
| 白 🔄 鹿 資料庫<br>田 🦲 資料 查詢系統                               | 測量日期                                  | 2013 🗸 年 6 🖌 月 25 🖌 日                                                  |            |                   |      |  |  |  |  |  |  |
| 日 🔄 資料新增系統                                             | □解角                                   | □總茸重                                                                   | ☑右茸重       |                   |      |  |  |  |  |  |  |
| <ul> <li>■ 在養鹿留種</li> <li>■ 鹿沓料新増</li> </ul>           | 批次新增請選知                               | 2牧場欄位                                                                  |            |                   |      |  |  |  |  |  |  |
|                                                        | → <sup>③ 單一資料</sup>                   |                                                                        |            |                   |      |  |  |  |  |  |  |
| 通傳冷凍資料新增 配積済料新增                                        | ◎ 同欄批次資料 無                            |                                                                        |            |                   |      |  |  |  |  |  |  |
| ● 記座具行和语                                               |                                       |                                                                        |            |                   |      |  |  |  |  |  |  |
| ·····································                  | ○出生資料                                 | 出生 2013 ¥ 年 場內號                                                        |            |                   |      |  |  |  |  |  |  |
| <ul> <li>□ 採Ⅲ資料新增</li> <li>■ 鹿離場(個別)</li> </ul>        |                                       |                                                                        |            |                   |      |  |  |  |  |  |  |
| □ 畜舍批次離場                                               | ~ 涧                                   | 量項目資料新增                                                                |            |                   |      |  |  |  |  |  |  |
| ■ ■ 産送飯<br>田 ■ 資料修改系統                                  |                                       |                                                                        | K          |                   |      |  |  |  |  |  |  |
| 田 📄 數位影像                                               | 測量日                                   | 3期 2013年6月25日                                                          |            |                   |      |  |  |  |  |  |  |
| 1 🔄 畜産種原觀察人才系統<br>1 🦳 虚擬牧場管理系統                         | 測量鹿                                   | 資料 台灣水鹿/99L0215/未                                                      | 塡 (查詢)     |                   |      |  |  |  |  |  |  |
|                                                        | 左茸重                                   | 66 兩                                                                   |            |                   |      |  |  |  |  |  |  |
|                                                        | 右茸重                                   | 50 雨                                                                   |            |                   |      |  |  |  |  |  |  |
|                                                        |                                       | 新增取消離開                                                                 |            |                   |      |  |  |  |  |  |  |
|                                                        |                                       |                                                                        |            |                   |      |  |  |  |  |  |  |
|                                                        |                                       |                                                                        | ल          | <u> たってよし、四キレ</u> | 1.00 |  |  |  |  |  |  |

![](_page_17_Figure_0.jpeg)

![](_page_18_Figure_0.jpeg)

![](_page_19_Figure_0.jpeg)

![](_page_20_Figure_0.jpeg)

![](_page_21_Figure_0.jpeg)

![](_page_22_Figure_0.jpeg)

![](_page_23_Figure_0.jpeg)